# **Navigating to the Summer Aid Application**

- 1. The Summer Aid Application is available on myPurdue under the "Financial Aid" tab.
- 2. Select the "Apply for Financial Aid for Summer 2024" to proceed to the application.

| E Academics                            | Financial Aid                                                                                                    |                                                                                                    |                                                                                                    |
|----------------------------------------|----------------------------------------------------------------------------------------------------|----------------------------------------------------------------------------------------------------|----------------------------------------------------------------------------------------------------|
| 습 Registration                         | myPurdue / Financial Aid                                                                                                    |                                                                                                    |                                                                                                    |
| Bills & Payments                       |                                                                                                    |                                                                                                    |                                                                                                    |
| Financial Aid                          | Financial Aid Requirements                                                                                                    | Financial Aid                                                                                                    | Student Account Checklist                                                                                                    |
| Student Organizations If Life @ Purdue | 2024-25<br>Choose Anolher Aid Year                                                                                                    | Award Year: 2023-24                                                                                                    | Please complete all tasks requiring action (meried with $\Phi$ ). Failure to complete these required tasks will impact your status. Note that some tasks require re-verification each semester or annually. |
|                                        | Requirements 🗢 Status                                                                                                    | 2023-24 Financial Aid Status<br>2023-24 Messages                                                                                                    | Task Status                                                                                                    |
|                                        | Take Action - Complete enrollment plans                                                                                                    | 2023-24 Cost of Attendance<br>2023-24 Satisfactory Academic Progress<br>2023-24 Aid Offer<br>2023-24 Aid Messages<br>2023-24 Financial Aid History<br>2023-24 College Financing Plan | Confirm Your Enrollment ©<br>Affirmance of Financial Responsibility ©                                                                                                    |
|                                        | Summer Aid Application                                                                                                    | _                                                                                                    | Financial Calculators                                                                                                    |
|                                        | IMPORTANT: Only submit this application if you have completed your<br>submit this application if you have completed your<br>submit and will be enrolled in the your inspession. | Financial Aid Information                                                                                                    | Estimate your tuition, fees, and campus housing costs<br>Estimate your financial aid eligibility for the next academic year                                                                                 |
|                                        | Apply for Financial Aid for Summer 2024                                                                                                    | Aid Notification Letters<br>Change in Enrollment Form<br>Update Financial Aid Housing Form<br>Debt Letters                                                                           |                                                                                                    |

- 3. Read the "Summer Financial Aid Requirements" then check the box to confirm that you have read and understood the information provided.
- 4. Select the "2024 Summer Aid Application" button to continue to the application.

Financial Aid Summer 2024 Application

| Summer Financial Aid Requirements                                                                                                    |
|----------------------------------------------------------------------------------------------------|
| Only complete this Summer Financial Aid application if you plan on enrolling during the summer session and meet one the following criteria:<br>• You submitted the 2024-25 Free Application for Federal Student Aid (FAFSA) AND have satisfied all financial aid requirements for 2024-25 (check your myPurdue under the Financial Aid tab).<br>• You are a non-FAFSA filer pursuing a Private Student Loan ONLY for Summer 2024.                                                                                                    |
| Important notes about summer financial aid: <ul> <li>Summer financial aid is based on your eligibility for State and Federal Aid Programs.</li> <li>Federal Direct Loans are not automatically applied in the Summer, if you would like to have them applied to the Summer, you must complete a Loan Request Form through myPurdue.</li> <li>To be considered for institution, need-based aid you must be enrolled at least half-time for Summer: <ul> <li>Undergraduate students – at least 6 credit hours</li> <li>Graduate/Professional students – at least 3 credit hours</li> </ul> </li> </ul> |
| Initial awarding of summer financial aid will begin in late April. For applications submitted after that time, please allow 1-2 weeks for aid information to be listed on the 2024-25 Financial Aid tab of your myPurdue account. This information will include Fall and Spring aid eligibility as well.                                                                                                    |
| You must meet Satisfactory Academic Progress requirements which can be found at https://www.purdue.edu/dfa/contact/policiesappeals/.                                                                                                    |
| Financial aid is based on the number of credit hours in which a student is enrolled AND has initiated course participation as of Summer module 3. Please visit https://www.purdue.edu/dfa/contact/policiesappeals/ - Selec<br>'Required Enrollment' to view details on these requirements.                                                                                                    |
| Regional Campus Temporary Transfer - This application is for PWL/Statewide courses (including Distance Learning) only. If you will be temporarily attending one of Purdue University's Regional Campuses (PNW, IUP<br>PFW) for the Summer, please review separate application requirements and eligibility information at this link for Regional Campus courses: https://www.purdue.edu/dfa/aid/summer/.                                                                                                    |
| □ I have read and understand the information provided above.                                                                                                    |
| 2024 Summer Ald Application                                                                                                    |

# **Complete the Summer Aid Application**

- 1. You will need your Summer Study Abroad program CRN, which should be included in the drop-down box. If you don't see your CRN, please Stop the application. You should return later to see if the CRN has been approved and added to the list.
- 2. Select the "Next" button to proceed.
- 3. If changes are needed prior to submission, there will be an option to review and/or edit each section at the end of the application.

| Are you or will you be starting your 4th year as a student in either the Professional Doctor of Pharmacy or Veterinary Medicine program as of Summer 2024?                                                                                                    |
|----------------------------------------------------------------------------------------------------|
| ⊖ Yes<br>● No                                                                                                    |
| Section 1: Attendance<br>Where will you attend school during summer?<br>Note: Distance Education courses through Purdue West Lafayette are not considered part of Purdue Polytechnic Statewide program.<br>Please select Purdue West Lafayette if you will be enrolled in Distance Education courses at the main campus (including Weekend Master's Programs). |
| ○ I will be attending Purdue Polytechnic Statewide.                                                                                                    |
| For the summer term I will be:                                                                                                    |
| Next >>                                                                                                    |
| Page 1 of 3                                                                                                    |

- 4. Make the appropriate selections to the questions for your plans provided on Section 2.
- 5. Only select the number of modules and credit hours for your on-campus coursework, not Study Abroad.
- 6. If you will be graduating in August, please make that selection.
- 7. Select the "Next" button to proceed.

#### Section 2: Additional Information

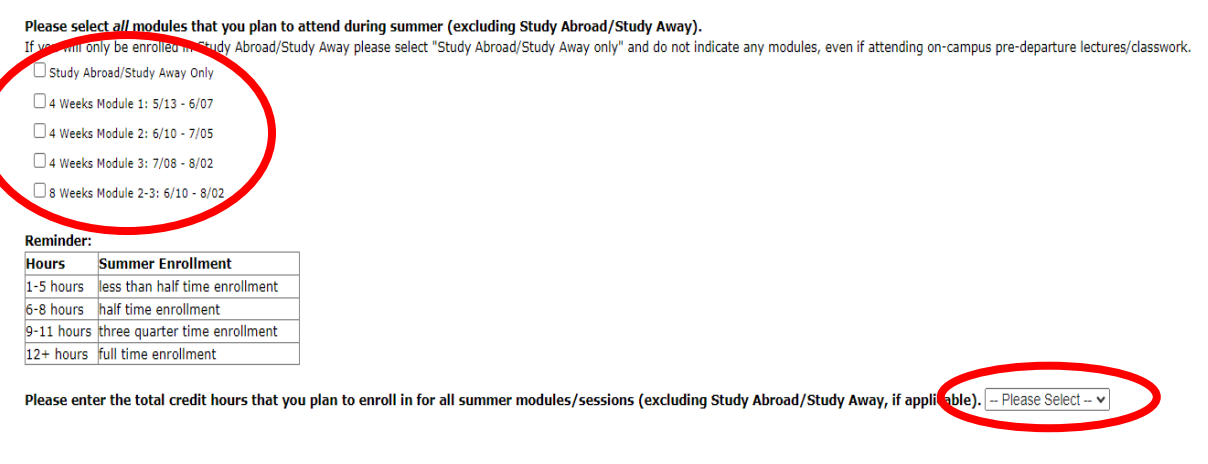

I will graduate with a Bachelor's degree at the end of Summer 2024 (i.e. August graduation).

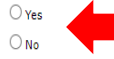

### Only make selections for the fee remission and CVO section if you have been approved for either benefit.

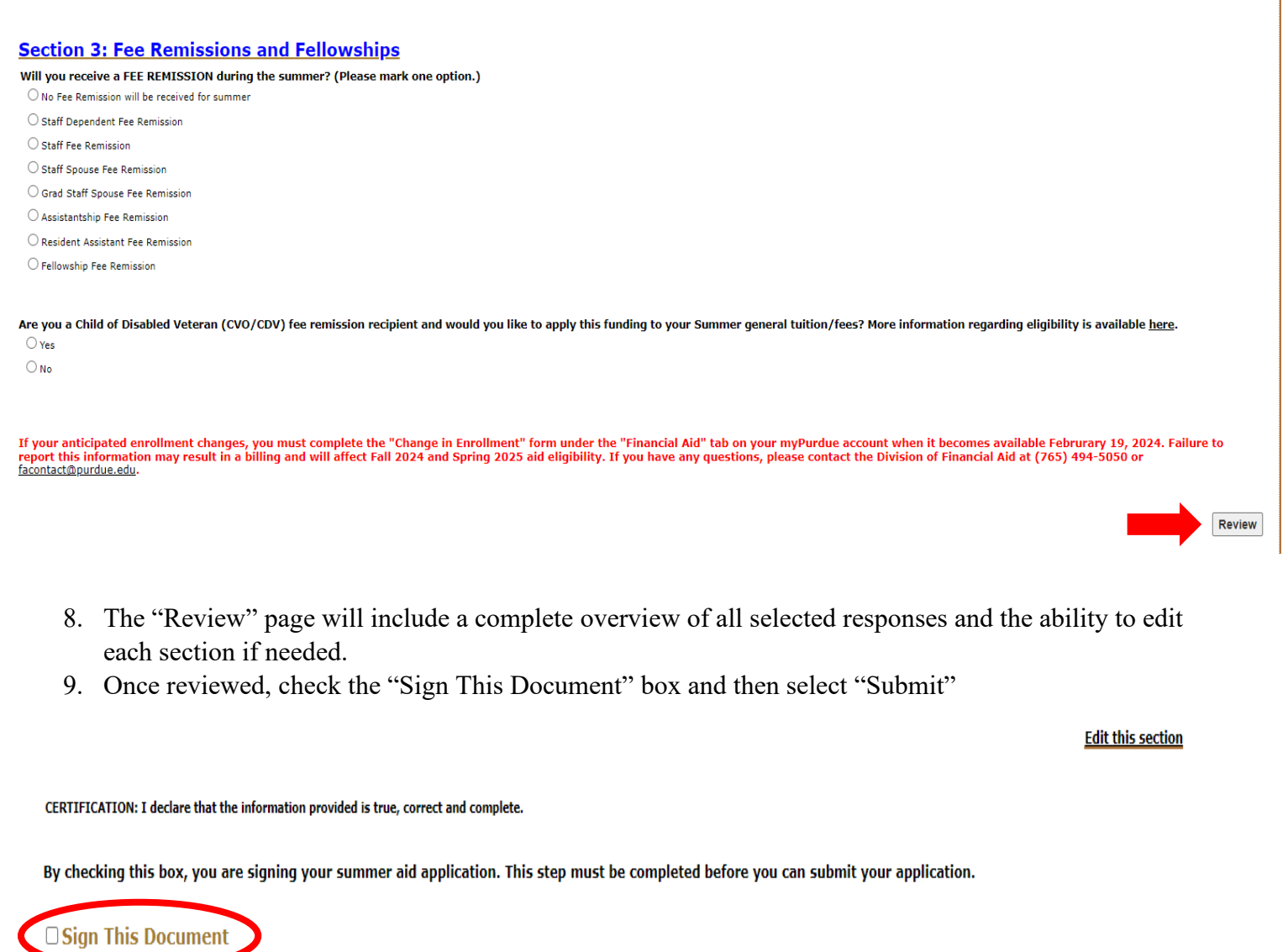

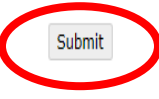

# Mistake or change in plans after submitting

You are only able to submit the Summer Aid Application once. If you made a mistake or change your plans after submitting the form, then you will need to complete a Change in Enrollment form through your myPurdue account.